#### ViaTrajectoire sanitaire Procédures de mises à jour des tableaux de bord Etablissements prescripteurs

| <u>Accueil</u> > | Sanitaire > Table | au de bord du prescripteur                     |                                                      |                                         |          |                                                |     |
|------------------|-------------------|------------------------------------------------|------------------------------------------------------|-----------------------------------------|----------|------------------------------------------------|-----|
| Etabliss         | ement HCL HOP     | ITAL NEUROLOGIQUE PIERRE W                     | VERTHEIMER                                           | 1                                       | armatio  | n                                              | 800 |
|                  | Unité Toutes m    | es unités                                      | ço                                                   |                                         | for.     | 60.                                            |     |
| 1                | atton at a        |                                                | matte                                                | mation                                  |          | mation                                         |     |
| for              | Páinitialia       |                                                | tor. to                                              | 21                                      | 60       | je .                                           | 40  |
|                  | Renning           | a muer.                                        |                                                      |                                         |          |                                                |     |
|                  |                   |                                                |                                                      |                                         |          |                                                |     |
| emande           | es en cours An    | tici ées Patients sortis Ar                    | rchīvēs Annulēs                                      |                                         |          |                                                |     |
| N°               | Statut            | entité                                         | Création                                             | Hospit.                                 | Admiss,  | Remplissage                                    | Ur  |
| 2027203          | PE PE             | IIT Marie                                      | 24 Janv.                                             |                                         | 16 Févr. | méd. adm.                                      | 1   |
| 027201           | PC PC             | NTIER Pierre                                   | 24 Janv.                                             |                                         | 18 Févr. | méd. adm.                                      | 1   |
| 027197           | EN EN             | FANT Paul                                      | 24 Janv.                                             |                                         | 27 Janv. | méd, adm.                                      | 1   |
| 2027014          | VA VA             | I Marie                                        | 13/12/16                                             | 12/12/16                                | 29/12/16 | méd ladm.                                      |     |
|                  |                   | Accord conf<br>PETIT Ma<br>O Unité d'admission | irmé - Dossie<br>rie - DA n°20<br>n prévue : MPR enf | or d'ac<br>02720<br>ants o Dr<br>nnuler | BERNA    | ion à cor<br>RD JC <sub>C</sub> DFS<br>oprimer |     |
|                  |                   | méd. Prescription<br>Date de la demande        | n médicale adm.<br>e 24/01/2017                      | Inform                                  | nations  | administra                                     | tiv |
|                  | 16/01/202         | 18 Date d'admission so                         | ouhaitée * 11/02/                                    | 2017                                    | Ē        |                                                | Da  |
|                  |                   | Retour à domicile a                            | vant entrée en SSR                                   | 123                                     |          |                                                |     |

Vision d'un tableau de bord « prescripteur » - onglet « Demandes en cours »

Et au clic sur une ligne du tableau de bord → vision d'une prescription en suite de soins avec les fonctionnalités « Finaliser » -« Annuler »

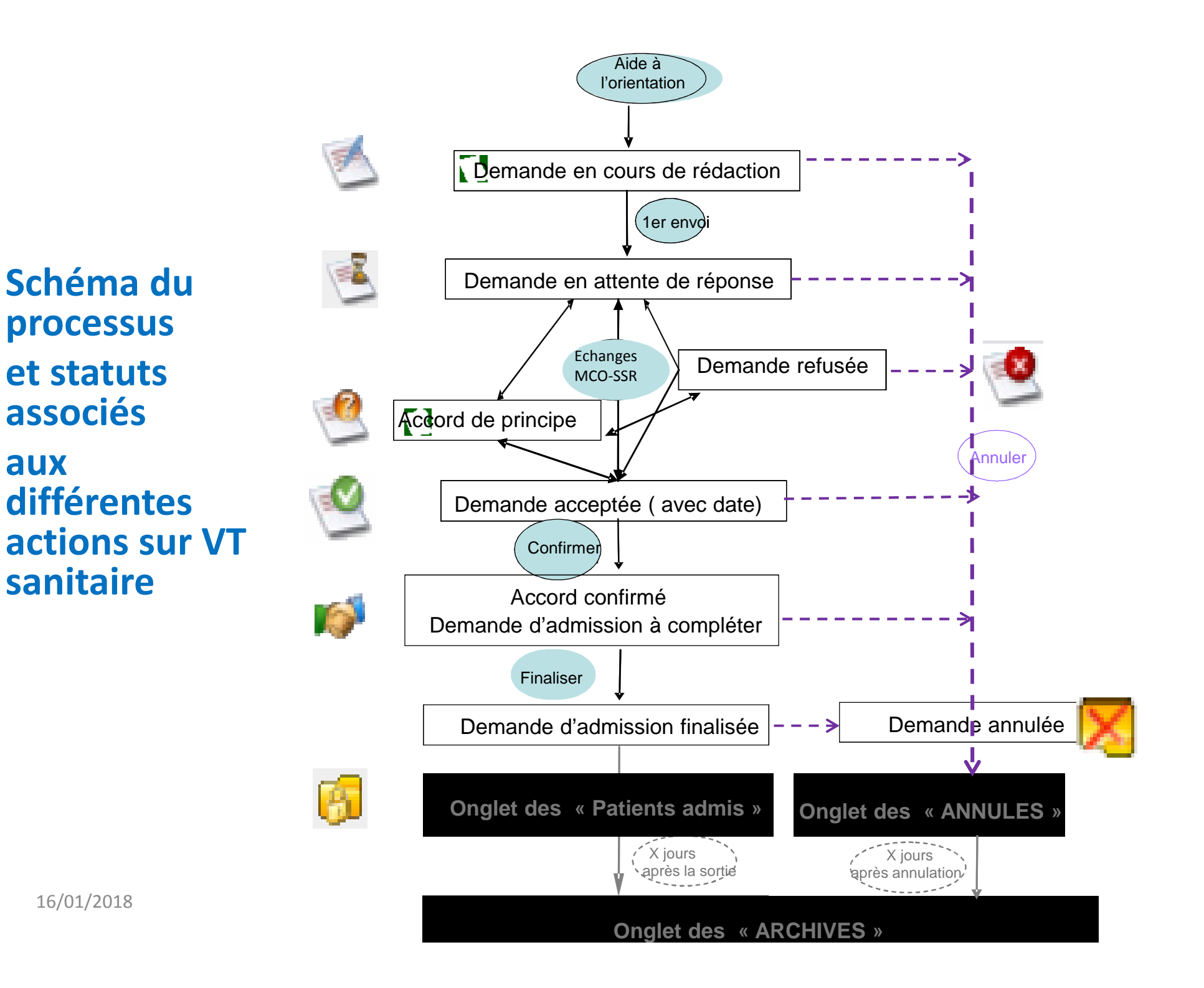

### Nettoyage des tableaux de bord

| Statut des prescriptions | Signification<br>des statuts                         | Actions a                                                                                                    | à réaliser                                 |
|--------------------------|------------------------------------------------------|----------------------------------------------------------------------------------------------------|--------------------------------------------|
|                          |                                                      | Prescriptions en cours                                                                                                    | Prescriptions « anciennes »                |
|                          | En cours de rédaction                                | <ul> <li>≪ Envoyer » la DA à des<br/>unités receveuses</li> <li>→ Condition : indicateurs de<br/>remplissage verts</li> <li>→ sinon , « compléter »la DA</li> </ul> | → « Annuler » la prescription Voir diapo 7 |
|                          | En attente de réponse                                | Relancer les receveurs si<br>nécessaire<br>→appel tél.<br>→envoyer à d'autres unités<br>receveuses                                                                  | Annuler » la prescription     Voir diapo 7 |
| 2                        | N'a reçu que<br>des réponses<br>de type<br>« refus » | <ul> <li>-Relancer les receveurs →</li> <li>mettre à jour la prescription (</li> <li>« Modifier »)</li> <li>- Ou « Annuler » la</li> <li>prescription</li> </ul>    | Annuler » la prescription     Voir diapo 7 |

### Nettoyage des tableaux de bord

| Statut<br>des     | Signification                                                      | Act                                                                                                    | ions à réaliser                                                                                                    |
|-------------------|--------------------------------------------------------------------|----------------------------------------------------------------------------------------------------|----------------------------------------------------------------------------------------------------|
| prescript<br>ions |                                                                    | Prescriptions en cours                                                                                                    | Prescriptions « anciennes »                                                                                                    |
| 2                 | A obtenu <b>au</b><br><b>mieux</b> un<br>« accord de<br>principe » | Relancer les receveurs si<br>nécessaire :<br>→appel tél. du SSR<br>→envoyer à d'autres unités<br>receveuses                                                                                                    | Si patient transféré dans le SSR →<br>relancer le SSR pour transformer l'accord<br>de principe en accord avec date puis<br>« confirmer » l'accord du SSR<br>Si pas d'admission du patient →<br>« annuler » la prescription Voir diapo 7 |
|                   | A reçu au moins<br>un « accord avec<br>date »                      | Si patient transféré dans le Si<br>1- « confirmer » l'accord du Si<br>2- renseigner les éléments m<br>sociales » ( date effective) et<br>diapos 5<br>3- « Finaliser » la prescription<br>Si pas d'admission du patient<br>diapo 7 | SR →<br>SSR,<br>hanquants dans les onglets « Infos adm et<br>« prescriptions médicales » - <b>Voir</b><br>on – <b>Voir diapo 6</b><br>t → « annuler » la prescription – <b>Voir</b>                                                     |
| <b>1</b> 6,       | Le prescripteur<br>a confirmé un<br>accord avec<br>01/2018<br>date | Si patient transféré dans le S<br>Voir diapo 6<br>Si pas d'admission du patient<br>Voir diapo 7                                                                                                    | SR $\rightarrow$ « Finaliser » la prescription<br>t $\rightarrow$ « annuler » la prescription 4                                                                                                    |

## **Confirmation d'une prescription**

Cette action n'est possible que si une <u>unité de soins a donné</u> <u>un « accord avec date »</u>: statut (et pas un accord de principe)

- 1. Sur le tableau de bord : cliquer sur la prescription
- 2. Ouvrir l'onglet « Suivi des échanges »
- **3.** Cliquer sur le titre de l'unité ayant accepté la demande et dont le service prescripteur souhaite confirmer la proposition

| 🚽 Enregistrer 🧧 Modifier  Annuler 🌏 Imprimer 📝 Exporter 🧏 Expertise 🏧 Créer                                    | 🥶 Demande lue le 01/04/2015                                        |
|----------------------------------------------------------------------------------------------------|--------------------------------------------------------------------|
| 🚔 Prescription médicale 🛛 ङ्क्त Informations administratives et sociales 🏽 🍇 Suivi des échanges 📮 Historique   | Demande acceptée le 17/11/2015<br>Admission possible le 17/11/2019 |
| Discipline requise par la pathologie choisie dans l'orientation : Affections de l'appareil locomoteur - Enfant | 7.                                                                 |

Attention : vérifier la date proposée par l'unité receveuse

4. Cliquer sur le bouton « **Confirmer cette proposition** ». Un message de confirmation s'affiche. Cliquer sur OK

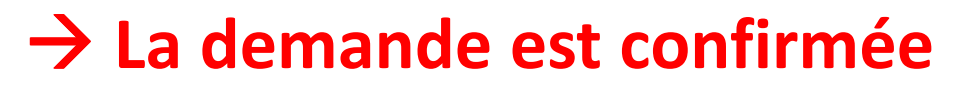

# **Compléter et finaliser une prescription**

Après confirmation, la prescription doit être complétée si nécessaire - indicateurs de remplissage au rouge : measure

- 1. Sur le TDB : ouvrir la demande d'admission
- 2. Ouvrir les onglets méd. Prescription médicale et adm.

**Remplir** les informations demandées :

- onglet adm : date d'admission effective du patient +
- Onglet méd : mises à jour éventuelles + 📔 Enregistrer
- 3. Les indicateurs de remplissage passent au vert
- 4. Cliquer sur

Finaliser

#### → La demande est finalisée: statut

Informations administratives et sociales

Enregistrer

méd. adm

- a. Consultable dans TDB « patients sortis » après date de sortie du patient
- b. Demande archivée après 15 jours (onglet « Archivées »)

N.B./ . L'Observatoire ne prend en compte que les prescriptions « Archivées » 6

## **Annulation d'une prescription :** possible à tout moment du processus

- 1. Sur le tableau de bord : cliquer sur la prescription
- Cliquer sur le bouton 🔀 Annuler situé dans la barre d'outils 2. en haut de l'écran.
- 3. Cocher un **motif d'annulation** + commentaire facultatif
- 4. Cliquer sur Valider.

#### $\rightarrow$ La demande est annulée : statut

- Accessible dans TDB « Annulées » (pendant 15 jours après date annulation) а.
- Peut être réactivée sous 15 jours : bouton b.
- Demande <u>archivée</u> après 15 jours (onglet « Archivées »)  $\rightarrow$ С. possibilité de faire une nouvelle demande : bouton 🛛 🛃 Nouvelle demande (données administratives + antécédents récupérés)

N.B.<sup>16/01</sup>/2018 N.B. : L'Observatoire ne prend en compte que les prescriptions « Archivées »

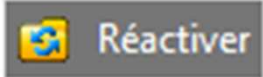

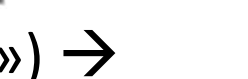

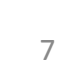